#### **SAP Planning Parameters**

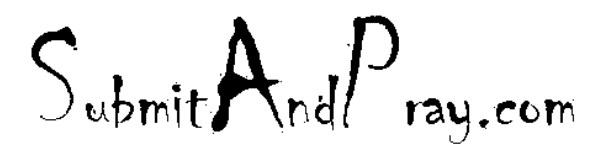

December 24, 2017

#### Notes on Sap planning parameters

Some general rules:

- Parts within a segment should be planned in a similar way. There are exceptions, and they should be noted. Exceptions can be caused by lead time difference, minimum lot sizes, supplier performance.
- Rate based planning should strive to align the supply and demand signals as closely as possible, based on the nine block guidelines. There are exceptions, and they should be noted.
- Rate based planning should use Inventory, build up or draw down, strategically.
- Use as few parameters as possible, and audit alignment quarterly. Use the MRP monitor or the MARC T code. The MARC shows yesterday's data. This might matter to you. Other data sources include the MRP Monitor and MMUSERS, just be sure you understand when the snap shots were taken. Note it is usually a custom code so maybe something like ZMARC.
- If you have a rate-based plan that does not change, you should not change your planning parameters once set, unless something unusual happens.

Do NOT ever implement new Planning Parameters without testing in simulations first.

Submit And Pray.com

#### SAP planning parameters MRP1

The parameters here that matter for planning are:

MRP Type – see following slides

<u>Reorder Point</u> – when inventory reaches this point you will order more.

<u>Planning time Fence</u> this helps stabilize schedules by placing new supply at a time fence, for example 5 days. This is widely abused.

Lot Size – see following slides

<u>Minimum Lot Size-</u> the minimum you will order when ordering

Maximum Lot Size – The maximum you will place on any order.

<u>Rounding value</u> – it always round up to a specific value, like beer rounds up in quantities of six.

| 🔜 🛛 Display M           | aterial 1722470 | (Separable Asm; Se  | emi-Fnshd)        |   |
|-------------------------|-----------------|---------------------|-------------------|---|
| 🖙 Additional Data 🛛 🖁 🕻 | Drg. Levels     |                     |                   |   |
| Purchase order text     |                 | RP 2 🔊 MRP 3 🔊      | MRP 4 Forecasting |   |
| Material<br>Plant       |                 | PPORT, END TURN     | i                 | • |
| General Data            |                 |                     |                   |   |
| Base Unit of Measure    | EA each         | MRP group           | ZPA               |   |
| Purchasing group        | 482             | ABC Indicator       | C                 |   |
| Plant-sp.matl status    |                 | Valid from          |                   |   |
| MRP procedure           |                 |                     |                   |   |
| MRP Type                | PD MRP          |                     |                   |   |
| Reorder Point           | 0               | Planning time fence | 0                 |   |
| Planning cycle          |                 | MRP controller      | 2VC               |   |
| Lot size data           |                 |                     |                   |   |
| Lot size                | YE POS=5 thru h | orizon              |                   |   |
| Minimum Lot Size        | 336             | Maximum Lot Size    | 0                 |   |
|                         |                 | Maximum stock level | 0                 |   |
| Assembly scrap (%)      | 0.00            | Takt time           | 0                 |   |
| Rounding Profile        |                 | Rounding value      | 0                 |   |
|                         |                 |                     |                   |   |

Submit And Pray.com

## **Common MRP Types**

PD is a straight MRP plan type. The orders will change based on changes in MRP.

P1 to P4 are MRP with a time fence. Time fences determine where new supply orders land. Where demand goes depends on the time fence used.

V1 and others that start with V are basically reorder points and vendor managed. There are some nuances, such as whether you let the system calculate or whether you do a manual calculation, and there is a loss to forecast visibility for suppliers typically.

Ones that start with Y are master scheduled, so talk to your APO people if you have questions.

| Material Edit Goto                       | Environment System    | <u>1</u> eip                                                                                                    |        |
|------------------------------------------|-----------------------|----------------------------------------------------------------------------------------------------|--------|
| 9                                        |                       | I=UUI111111210                                                                                                    | 1000 L |
| Display Ma                               | aterial 1722470 (Sej  | C MRP Type 59 Entries                                                                                                    | ×      |
| Additional Data 🛛 🔒 O                    | rg. Levels            | Typ MRP description                                                                                                    | -      |
| Purchase order text                      | MRP 1 MRP 2           | MO MPS, fixing type -0-<br>M1 MPS, fixing type -1-<br>M2 MPS, fixing type -2-<br>M3 MPS, fixing type -3-<br>M4 MPS, fixing type -4-   |        |
| General Data                             |                       | ND No planning<br>P1 MRP, fixing type -1-<br>P2 MRP, fixing type -2-<br>P3 MRP, fixing type -3-                                       | - 222  |
| General Data                             | EA and                | P4 MRP, fixing type -4-                                                                                                    |        |
| Purchasing group<br>Plant-sp.matl status | 482                   | R1 Time-phased planning<br>R2 Time-phased w.auto.reord.point<br>RE Replenishment plnd externally<br>RF Replenish with dyn.TargetStock |        |
| MRP procedure                            |                       | RP Replenishment<br>RR Tmphsd, repl. w. dvn.trat.stck                                                                                 |        |
| MRP Type                                 | PD MRP                | RS Time-phased replenishment plng                                                                                                    | L      |
| Reorder Point                            | 0                     | V1 Manual reord.point w. ext.reqs<br>V2 Autom. reord.point w. ext.reqs                                                                |        |
| Planning cycle                           |                       | V3 Manual reord w. ext.reqs reple<br>VB Manual reorder point planning                                                                 |        |
| Lot size data                            |                       | VI Vendor Managed Inventory<br>VM Automatic reorder point plng                                                                        |        |
| Lot size                                 | YE POS=5 thru horizon | VS Seasonal MRP                                                                                                    |        |
| Minimum Lot Size                         | 336                   | X0 External planning<br>Y1 Ext .APO FCST ECC MRP w/ PTF1                                                                              |        |
| Assembly scrap (%)                       | 0.00                  | Y3 Ext .APO FCST ECC MRP w/ PTF3                                                                                                    |        |
| Rounding Profile                         |                       | YB Ext APO MS-BUY-NO MRP NO GATP                                                                                                    |        |
| Unit of Measure Grp                      |                       | YC<br>YD Ext .APO FCST, no GATP,ECC MRP<br>YG Ext. APO MS-No ECC Plg.No Fcst                                                          | 4      |
| MRP areas                                |                       |                                                                                                    | -      |

Submit And Pray.com

## **Common Lot Size**

EX is a lot for lot setting. If you have no minimums and no rounding values, it will place an order for each demand, which means you can get multiple orders in any given week. If you put in a minimum and/or a rounding value you will get different results. Test it and see it.

FX is a fixed lot size, where you will always run a fixed quantity.

Under the description, other information is available around the size of the lots. M0 will always order in 20 day lots.

Submit And Pray.com

| LS  | LS | LI | Pds | LLP | LLI  | LPer | Description                            |
|-----|----|----|-----|-----|------|------|----------------------------------------|
| EX  | 5  | E. | 0   | P   | м    | 1    | Lot-for-lot order quantity             |
| FS  | S  | S  | 0   |     |      | 0    | Fixing and splitting                   |
| FW  | S  | F  | 0   | P   | Т    | 20   | Fixed gty 14 Months                    |
| FX. | 5  | F. | 0   | P   | м    | 1    | Fixed order quantity                   |
| GR  | 0  | G  | 0   | 1   | 1200 | .0   | Groff reorder procedure                |
| HB  | 5  | H. | 0   |     |      | 0    | Replenish to maximum stock level       |
| KP  | P  | ĸ  | 1   | P   | м    | - 4  | Period lot size Plng Calendar E Interp |
| MÓ  | P  | T  | 20  |     | 2    | 0    | P0S=20                                 |
| M3  | P  | τ  | 21  |     |      | 0    | P05=21                                 |
| M2  | P  | T  | 22  |     |      | 0    | P05=22                                 |
| MB  | P  | T  | 23  |     |      | 0    | P05=23                                 |
| H4  | P  | T  | 24  |     |      | 0    | P05=24                                 |
| MS  | P  | T  | 25  |     |      | 0    | P05=25                                 |
| ME  | P  | т  | 26  | 1.5 | 200  | 0    | P05=26                                 |
| M7  | P  | T  | 27  |     |      | 0    | P05=27                                 |
| MS  | p. | τ  | 28  |     |      | 0    | P05=28                                 |
| MS  | P  | T  | 29  |     |      | 0    | P05=29                                 |
| ME  | P  | M  | 1   |     |      | 0    | Monthly lot size                       |
| PC  | P  | M  | 10  |     |      | 0    | 10 Month POS                           |
| P1  | P  | м  | 11  |     |      | 0    | 11 Month POS                           |
| P2  | P  | M  | 2   |     |      | 0    | 2 Month POS                            |
| PS  | P  | M  | 3   |     |      | 0    | 3 Month POS                            |
| P4  | P  | M  | 4   |     |      | 0    | 4 Month POS                            |
| P5  | P  | м  | 5   |     | -    | 0    | \$ Month POS                           |
| P6  | P  | M  | 6   |     |      | 0    | 6 Month POS                            |
| PZ  | P  | M  | 7   |     |      | 0    | 7 Month POS                            |
| PE  | P  | M  |     |     |      | 0    | 8 Month POS                            |
| PS  | P  | M  | 9   |     |      | 0    | 9 Month POS                            |
| PA  | P  | M  | 12  |     |      | 0    | 12 Month POS                           |
| PB  | P  | P  | 1   |     |      | 0    | Period lot size = posting period       |
| DE  | P  |    | 1   |     |      | 0    | Period lot size acc. to plog calendar  |

## **Common Lot Sizes**

Lot sizes that start with Y are also variable/dynamic. They will order the Period of Supply in days based on an average through the time horizon, however far out your SAP looks.

SAP almost always looks at a 5day work week, not a 7-day weeks. If a setting like YG, which is based on a POS of 7 is used it will order one week and two days as the lot size. Usually this is not correct, and you will want to switch them to YE if you want to order in weekly quantities

| LS                  | LS | LI | Pds | LLP | LLI | LPer | Description               |   |
|---------------------|----|----|-----|-----|-----|------|---------------------------|---|
| W7                  | Ρ  | т  | 17  | P   | м   | 1    | POS=17                    | ] |
| 8                   | Ρ  | т  | 18  | Р   | М   | 1    | POS=18                    |   |
| <b>N</b> 9          | Ρ  | т  | 19  | Р   | М   | 1    | POS=19                    |   |
| NВ                  | Ρ  | W  | 1   | Р   | М   | 1    | Weekly lot size           |   |
| NI                  | 0  | W  | 0   |     |     | 0    | Least unit cost procedure |   |
| ×4                  | Ρ  | т  | 55  |     |     | 0    | POS=55                    |   |
| K6                  | Ρ  | т  | 75  |     |     | 0    | POS=75                    |   |
| K8                  | Ρ  | Т  | 115 |     |     | 0    | POS=115                   |   |
| Y1                  | Ρ  | Т  | 240 |     |     | 0    | POS=240                   |   |
| Y2                  | Ρ  | Т  | 140 |     |     | 0    | POS=140                   |   |
| Y3                  | Ρ  | Т  | 20  |     |     | 0    | POS = 20 through Horizon  |   |
| YΑ                  | Ρ  | т  | 1   |     |     | 0    | POS=1 thru horizon        |   |
| ſВ                  | Ρ  | т  | 2   |     |     | 0    | POS=2 thru horizon        |   |
| rc                  | Ρ  | т  | 3   |     |     | 0    | POS=3 thru horizon        |   |
| ٢D                  | Ρ  | т  | 4   |     |     | 0    | POS=4 thru horizon        |   |
| (E                  | P  | Т  | 5   |     |     | 0    | POS=5 thru horizon        |   |
| (F                  | P  | Ť  | 6   |     |     | 0    | POS=6 thru horizon        |   |
| (G                  | P  | Ť  | 7   |     |     | 0    | POS=7 thru horizon        |   |
| (H                  | P  | Ť  | 8   |     |     | 0    | POS=8 thru horizon        |   |
| $\alpha$            | P  | Ť  | 9   |     |     | 0    | POS=9 thru horizon        |   |
| ſК                  | P  | Ť  | 10  |     |     | 0    | POS=10 thru horizon       |   |
| M                   | P  | Ť  | 11  |     |     | 0    | POS=11 thru hoizon        |   |
| ٢N                  | P  | Ť  | 12  |     |     | 0    | POS=12 thru horizon       |   |
| P                   | P  | Ť  | 13  |     |     | ŏ    | POS=13 thru horizon       |   |
| ro                  | P  | Ť  | 14  |     |     | ŏ    | POS=14 thru horizon       |   |
| (R                  | P  | Ť  | 15  |     |     | ŏ    | POS=15 thru horizon       |   |
| <u>/s</u>           | P  | τ  | 16  |     |     | ŏ    | POS=16 thru horizon       |   |
| $\overline{\sigma}$ | P  | τ  | 17  |     |     | ŏ    | POS=17 thru horizon       |   |
| zii                 | P  | τ  | 18  |     |     | ŏ    | POS=18 thru horizon       |   |
| Ň                   | P  | ÷. | 19  |     |     | ŏ    | POS=19 thru horizon       |   |
| w                   | P  | ÷. | 21  |     |     | ŏ    | POS = 21 thru horizon     |   |
| /X                  | P  | ÷. | 45  |     |     | ŏ    | POS = 45 thru horizon     |   |
| $\sim$              | Þ  | ÷. | 28  |     |     | ŏ    | POS = 28 thru horizon     |   |
| 77                  | Þ  | ÷. | 25  |     |     | ŏ    | POS = 25 through Horizon  |   |
| 121                 |    |    | 25  |     |     | 0    |                           |   |
|                     |    |    |     |     |     |      | • •                       |   |
|                     |    |    |     |     | -   |      | Λ (Γ)                     |   |
|                     |    |    |     |     |     |      |                           |   |
|                     |    |    |     |     |     | 1    | 1 4. 🖉 🖓 👘                |   |

## MRP2 Buffers

Buffers are typically found here in the lower fields.

Here we see buffers based on materials and time.

- 1. Safety stock is a fixed quantity of buffer. It drives more demand into the supply chain to create more inventory.
- 2. Coverage Profile also creates more inventory, but it is based on covering a range in days. See the next slide for more detail.
- 3. Safety Time causes materials to arrive before the start of the MRP production date.

| Display Mat                                                                                                    | erial 1722470                | 0 (Separable Asm; Se                                                                                                    | emi-Fnshd)      |
|----------------------------------------------------------------------------------------------------|------------------------------|----------------------------------------------------------------------------------------------------|-----------------|
| Additional Data 🛛 🖧 Org.                                                                                                    | Levels                       |                                                                                                    |                 |
|                                                                                                    | 2 🖉 MRP 3                    | MRP 4 Forecasting                                                                                                    | Work scheduling |
| Material<br>Plant                                                                                                    |                              | RT, END TURN                                                                                                    | I               |
| Procurement                                                                                                    |                              |                                                                                                    |                 |
| Procurement type Special procurement Quota ar:_usage Backfush IIT delivery sched. Co-product Bulk material Scheduling In-house production GR processing time SchedMargin key | F<br>1<br>1<br>2 days<br>000 | Batch entry Prod. stor. location Default supply area Storage loc. for BP Stock det. grp Pind delivery time Planning calendar | REC1            |
| Net requirements calculation                                                                                                    | 1                            | The second second second                                                                                                    |                 |
| Min safety stock<br>Safety time ind.                                                                                                    |                              | Coverage profile<br>Safety time/act.cov.                                                                                     | 0 days          |
| STime period profile                                                                                                    |                              | 3                                                                                                    |                 |

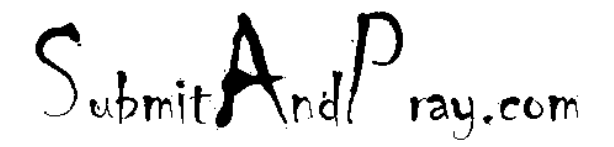

## Safety Stock

Safety stock is an inventory buffer. When working correctly, it will create and inventory supply plan that is greater that the requirements for a given period.

With safety stock you specify a quantity to hold in buffer above the MRP requirements. SAP will work treat the value as a "false" zero and plan to keep the inventory above that level.

If we break that level, we can use the inventory (in most cases) until it is depleted, and we should get an exception message "96".

Submit And Pray.com

## **Coverage Profiles**

Coverage profile is also an inventory buffer. The plan is to have Supply>Requirements in a given period.

Here is an example...

Using Coverage Profile 125, the signals are based on 1/5/10 through the full horizon.

When we get down to an expected days on hand of 1 day, we will target a supply order to get us to the target value of 5 days.

The 10 days value says do not send any exception messages until we are expected to be over two weeks on hand (10 days).

Submit And Pray.com

| Prof. | Name                                |
|-------|-------------------------------------|
| 120   | 4 Periods - 1/3/20 end of horizon   |
| 121   | 4 Periods - 1/5/20 end of horizon   |
| 122   | 4 Periods - 1/7/20 end of horizon   |
| 123   | 4 Periods - 1/10/20 end of horizon  |
| 124   | 4 Periods - 1/3/10 end of horizon   |
| 125   | 4 Periods - 1/5/10 end of horizon   |
| 126   | + Periods - 6/7/60 and of havings   |
| 127   | 4 Periods - 1/2/10 end of horizon   |
| 128   | 4 Periods - 2/15/40 end of horizon  |
| 129   | 4 Periods - 1/3/5 end of horizon    |
| 134   | 4 Periods - 5/5/10 end of horizon   |
| 135   | 4 Periods - 10/10/20 end of horizon |
| 136   | 4 Periods - 3/5/10 end of horizon   |
| 137   | 4 Periods - 5/5/10 end of horizon   |
| 138 - | 4 Periods - 10/10/20 end of horizon |
| 139   | 4 Periods - 10/25/40 end of horizon |
| 140   | 4 Periods - 10/30/45 end of horizon |
| 141   | 4 Periods - 10/35/55 end of horizon |
| 142   | 4 Periods - 15/40/60 end of horizon |
| 143   | 4 Periods - 15/45/70 end of horizon |
| 144   | 4 Periods - 20/50/75 end of horizon |
| 145   | 4 Periods - 20/55/85 end of horizon |
| 146   | 4 Periods - 25/60/90 end of horizon |
| 147   | 4 Periods - 20/60/90 end of horizon |
| 300   | 4 Periods - 5/5/99 end of horizon   |
| 301   | 4 Periods - 5/10/99 end of horizon  |
| 302   | 4 Periods - 10/15/99 end of horizon |
| 303   | 4 Periods - 15/20/99 end of horizon |
| 304   | 4 Periods - 20/25/99 end of horizon |
| 305   | 4 Periods - 25/30/99 end of horizon |
| 306   | 4 Periods - 30/35/99 end of horizon |
| 307   | 4 Periods - 35/40/99 end of horizon |
| 308   | 4 Periods - 40/45/99 end of horizon |
| 309   | 4 Periods - 45/50/99 end of horizon |

#### Coverage profile example byl part number

Here we are using YK=10 days of supply and a coverage profile of 302 (10/15/99).

There are two similar days of coverage calculations on the far right of this slide telling you how many days of coverage you have (1).

You can also see your supply plan varies more than your demand plan and there is no standard supply size (2). Should you care?

(3) Your target is always exceeded when you resupply. This is because the delta between the target and the min is added to the YK 10 days of supply, creating a supply signal of 15 days. This increases your inventory and the variability of the signal.

| Material<br>MRP Are<br>Plant |                | Grass Plant View |         | anical<br>D Material T) | pe Z        | RING, RETAIN | EA          |
|------------------------------|----------------|------------------|---------|-------------------------|-------------|--------------|-------------|
|                              | Days Week      | Months           |         |                         |             |              |             |
| A., P                        | Period/segment | Pind ind.reg Re  | irement | Receipts                | Avail. Quan | ATP quantity | Actual Stat |
| 3                            | 24/2020        |                  | 90      | 157                     | 230         | 0            | - 24.8 19.4 |
| 3                            | 25/2020        | 0                | 36-     | 0                       | 194         | 2            | 21.8 16.4   |
| 3.                           | 26/2020        | 0                | 45-     | 0                       | 149         | 0            | 17.8 12.6   |
| 3.                           | 27/2020        | 0                | 18-     | 203                     | 334         | 0            | 26.8 28.2   |
| 3                            | 28/2020        | 0                | 54-     | 0                       | 280         | 1            | 20.8 21.9   |
| 3                            | 29/2020        | 0                | 63-     | 2 0                     | 217         | 0            | 14. 1 .9    |
| 3                            | 30/2020        | 0                | 54-     | L 0                     | 163         | 1/0          | 11          |
| 3                            | 31/2020        | 0                | 72-     | 216                     | 307         | 4 1          | 26.0 24.0   |
| 3                            | 32/2020        | 0                | 102-    | 0                       | 205         | 3 🔨          | 21.0 16.5   |
| 3                            | 33/2020        | 0                | 54-     | 0                       | 151         | 0            | 16.0 12.2   |
| 3                            | 34/2020        | 0                | 87-     | 126                     | 190         | 0            | 25.1 15.3   |
|                              | 36/2020        | 0                | 63-     | 0                       | 127         | 0            | 18.1 10.2   |
|                              |                | 4 🕨 📖            |         |                         |             |              |             |
|                              |                | 1                |         |                         |             |              |             |
|                              |                | 1                |         | •                       |             |              | i           |
|                              |                |                  |         | λ                       |             |              |             |
|                              |                |                  |         |                         | 12          |              |             |
|                              |                |                  |         |                         | - 11        |              |             |

#### How to See Changes in Parameters

Go to the MD04 and double click the part number to bring you to the Material Master Screens.

In this example I want to see if data has been updated for minimum order quantity.

Select "Environment" and then "Display Changes".

|                      |                      | System <u>H</u> eip   |                     |                 |
|----------------------|----------------------|-----------------------|---------------------|-----------------|
|                      | <u>D</u> isplay Cha  | inges                 |                     |                 |
|                      | Stock Over           | view                  |                     | 🛠 💛 L5 L4       |
| 😼 🖌 Display Mate     | Stock/Requ           | irements <u>L</u> ist | m; Semi-Fnsh        | d)              |
|                      | Us <u>e</u> as Refe  | erence Material       |                     |                 |
|                      | S <u>a</u> les Funct | ions                  | •                   |                 |
| Purchase order       | MRP Profile          | 1                     | MRP 4 Forecasting   | Work scheduling |
|                      | Dis <u>p</u> lay For | ecast Profile         |                     | <u> </u>        |
| Material             | Display Dar          | ngerous Goods Master  | CTOR, CIRCULAR HE   | RMETIC,         |
| Plant                | Product Str          | uct.                  |                     |                 |
| 60                   |                      |                       |                     |                 |
|                      |                      |                       |                     |                 |
| General Data         |                      |                       |                     |                 |
| Base Unit of Measure | EA                   | each                  | MRP group           | ZPA             |
| Purchasing group     | 5N4                  |                       | ABC Indicator       | В               |
| Plant-sp.mati status |                      |                       | valid from          |                 |
| MRP procedure        |                      |                       |                     |                 |
| MRP Type             | PD                   | MRP                   |                     |                 |
| Reorder Point        | 0                    |                       | Planning time fence | 0               |
| Planning cycle       |                      |                       | MRP controller      | 2WM             |
|                      |                      |                       |                     |                 |
| Lot size data        |                      |                       |                     |                 |
| Lot size             | YE                   | POS=5 thru horizon    |                     |                 |
|                      |                      |                       |                     | 0               |

#### How to See Changes in Parameters

This is the underlying table MMCHANGE DOC pulls from.

When you see the changes, you can green arrow back to MD04.

This allows you to skip having to open up another T Code during your analysis

| 0                                                                                                    | < 🛯 🔞     | 00               | 9 II M 2 2 2 2 3 3 4 4 4 4 2 2 2 2 3 2 3 3 2 3 2                                                                | 30         |            |                           |
|----------------------------------------------------------------------------------------------------|-----------|------------------|----------------------------------------------------------------------------------------------------|------------|------------|---------------------------|
| Display Changes: Materi                                                                                                    | al Overvi | ew               |                                                                                                    |            |            |                           |
|                                                                                                    |           |                  | Contraction of the second second second second second second second second second second second second second s |            |            |                           |
| 8 4 7 7 0 B                                                                                                    | 自动        | T 🖪 🖽            |                                                                                                    |            |            |                           |
| Change Documents in                                                                                                    | client 4  | 00               |                                                                                                    |            |            |                           |
| the state of the state of the s | -         | Section          | diad development                                                                                                | -          | A          | All and the second second |
| 10000000001554471 07/07/2021                                                                                                    | 07:54:15  | MM02(BAPI)       | Purchasing group                                                                                                | NAE        | 5N4        | 8173378 Yamilo            |
| 0000000001554471 05/12/2021                                                                                                    | 07:02:59  | HM02(BAPI)       | Purchasing group                                                                                                | 251        | NAE        | 8173378 Yamilo            |
| 0000000001554471 01/06/2021                                                                                                    | 16:05:52  | MM02(BAPI)       | Future Planned Price 2                                                                                          | 104.44 USD | 0.00 USD   | 6809303 JOHN              |
| 0000000001554471 01/05/2021                                                                                                    | 16-05-57  | MMOTHRARD        | Data from Which Suture Blanned Drice 1 Jr Valid                                                                 | 01101/2020 | 01/01/2021 | 6010213 3045              |
| 0000000001554471 01/06/2021                                                                                                    | 16:05:\$2 | MM02(BAPE)       | Date from Which Future Planned Price 2 Is Valid                                                                 | 01/01/2021 | 00/00/0000 | 6809303 JOHN              |
| 0000000001554471 01/01/2021                                                                                                    | 11:22:55  |                  | Standard price                                                                                                  | 112.80 USD | 114.36 USD | 6809303 JOHN              |
| 0000000001554471 12/24/2020                                                                                                    | 18:33:11  | 2141402          | Material group 4                                                                                                |            | 345        | 7549076 CLEID             |
| 0000000001554471 12/24/2020                                                                                                    | 18:33:11  | ZMM02            | Material group 5                                                                                                |            | 155        | 7549076 CLEID             |
| 0000000001554471 12/24/2020                                                                                                    | 18:33:12  | ZMIH02           | Material group 4                                                                                                | 120        | 345        | 7549076 CLEID             |
| 0000000001554471 12/24/2020                                                                                                    | 18:33:12  | ZMIH02           | Material group 5                                                                                                |            | 155        | 7549076 CLEID             |
| 0000000001554471 12/24/2020                                                                                                    | 10:33:13  | ZMM02            | Material group 5                                                                                                |            | 155        | 7549076 CLEID             |
| 0000000001554471 12/24/2020                                                                                                    | 18:33:13  | ZMM02            | Material group 4                                                                                                | 120        | 345        | 7549076 CLEID             |
| 0000000001554471 12/24/2020                                                                                                    | 18:33:13  | ZMM02            | Material group 5                                                                                                |            | 155        | 7549076 CLEID             |
| 0000000001554471 12/24/2020                                                                                                    | 18:33:13  | 2141402          | Material group 4                                                                                                |            | 345        | 7549076 CLEID             |
| 0000000001554471 12/24/2020                                                                                                    | 18:33:14  | ZMM02            | Material group 5                                                                                                |            | 155        | 7549076 CLEID             |
| 0000000001554471 12/24/2020                                                                                                    | 18:33:14  | ZMM02            | Material group 4                                                                                                |            | 345        | 7549076 CLEID             |
| CREATER PROPERTY AND ADDRESS                                                                                                    | 40.00.00  | The state of the |                                                                                                    |            |            |                           |

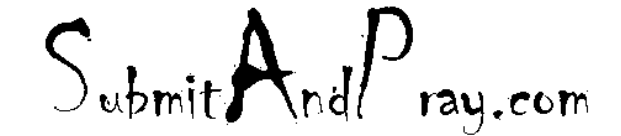

# Example of insanity in the parameters

In this example we see an insane number of changes to SAP Planning Parameters that clearly indicate NO ONE IS TESTING stuff, they are just going all willy-nilly on changes.

- 302 10/15/99
- 324 5/25/99
- 111 5/10/20
- 114 10/15/20
- 125 1/5/10

YE 5 days period of supply YK 10 days period of supply

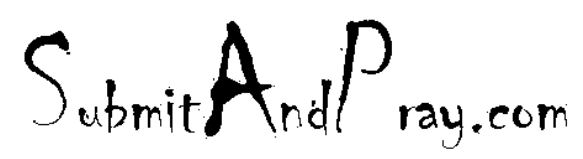

| Material | Date       | Time     | Transaction | Short Description             | Old value | New valu |
|----------|------------|----------|-------------|-------------------------------|-----------|----------|
| 1708056  | 03/11/2020 | 08:50:51 | MM02(BAPI)  | Purchasing group              | 5D9       | 415      |
| 1708056  | 02/07/2020 | 13:08:38 | MM02        | Range of coverage profile     | 324       | 302      |
| 1708056  | 01/24/2020 | 04:23:19 | MM02(MASS)  | Purchasing group              | 6JC       | 5D9      |
| 1708056  | 11/27/2019 | 09:35:58 | ZMM02       | Range of coverage profile     | 114       | 324      |
| 1708056  | 11/15/2019 | 12:06:15 | MM02(BAPI)  | Purchasing group              | 3AFT      | OJC      |
| 1708056  | 05/31/2019 | 20:45:10 | MM02        | Range of coverage profile     | 111       | 114      |
| 1708056  | 03/28/2019 | 09:05:44 | MM02(BAPI)  | Purchasing group              | 210       | 53/1     |
| 1708056  | 12/19/2018 | 12:02:51 | MM02(BAPI)  | Purchasing group              | 6)C       | 210      |
| 1708056  | 10/29/2018 | 13:59:10 | MM02(BAPI)  | Purchasing group              | 5XH       | 6JC      |
| 1708056  | 09/12/2018 | 09:55:55 | MM02(BAPI)  | Lot size (materials planning) | YE        | YK       |
| 1708056  | 09/12/2018 | 09:55:55 | MM02(BAPI)  | Range of coverage profile     | 125       | 111      |
| 1708056  | 05/24/2018 | 12:22:34 | MM02(BAPI)  | MKP Group                     | 298       | 2PA      |
| 1708056  | 05/04/2018 | 10:29:29 | MM02(BAPI)  | MPP Group                     | 707       | 708      |
| 1708056  | 04/26/2018 | 09:37:16 | MM02(BAPI)  | Lot size (materials planning) | YK        | YE       |
| 1708056  | 04/26/2018 | 09:37:16 | MM02(BAPI)  | Range of coverage profile     | 111       | 125      |
| 1708056  | 04/13/2018 | 07:33:08 | MM02(BAPI)  | Purchasing group              | 5Y6       | 50H      |

It has been four hours, let's change SAP and see if it improves anything. NOT A GOOD PLAN.

#### Forecast Tab

In the materials master is a tab called "Forecasting" where we can see historical consumption/Usage (not forecast).

In the lower righthand corners is the consumption values button. Click on it and we will see the historical usage.

This tab is very useful when doing an investigation into a parts behavior.

Submit And Pray.com

| store per pr                                                                                                    |                                                                                                    |                                                                                                    |                            |                                                                                                    |                |
|----------------------------------------------------------------------------------------------------|----------------------------------------------------------------------------------------------------|----------------------------------------------------------------------------------------------------|----------------------------|----------------------------------------------------------------------------------------------------|----------------|
|                                                                                                    | Texastry   must                                                                                                    | metaling -   Part and / Met 1                                                                                                    | Perta                      | ats / etc. 2 Quelts manage                                                                                                    | ener T.F.      |
|                                                                                                    |                                                                                                    |                                                                                                    |                            |                                                                                                    | 1              |
| event data                                                                                                    |                                                                                                    |                                                                                                    |                            |                                                                                                    |                |
| ne Unit of Planure                                                                                                    | 1.8.8                                                                                                    | Personal reside                                                                                                    |                            | Parind Stationter                                                                                                    | 18             |
| at format                                                                                                    |                                                                                                    |                                                                                                    |                            | Paul her Velett                                                                                                    |                |
| And consumption                                                                                                    |                                                                                                    |                                                                                                    |                            | Refflect.consymption                                                                                                    |                |
| da la                                                                                                    |                                                                                                    |                                                                                                    |                            | multipler                                                                                                    | 1 20.00        |
| inter of periods rec                                                                                                    | Land Land                                                                                                    |                                                                                                    |                            |                                                                                                    |                |
| st. periods                                                                                                    | 36                                                                                                    | Porecast periods                                                                                                    | 34                         | Partness per sessor                                                                                                    | - 14           |
| Enclosion pill                                                                                                    | 100                                                                                                    | Rued periods                                                                                                    | 8                          |                                                                                                    |                |
| and data                                                                                                    |                                                                                                    |                                                                                                    |                            |                                                                                                    |                |
| Calcular.                                                                                                    | - 16                                                                                                    | Tasking limit                                                                                                    | 11.16                      | Constanting.                                                                                                    |                |
| united anterficer                                                                                                    |                                                                                                    | Selector procedure                                                                                                    | T                          | CPanel and the                                                                                                    |                |
| printation level                                                                                                    |                                                                                                    | Tangiting group                                                                                                    | #1                         | Constant factors                                                                                                    |                |
| lyhe fector                                                                                                    | 0.80                                                                                                    | Bela factor                                                                                                    | 1.94                       |                                                                                                    |                |
| anna fattar                                                                                                    | 3,49                                                                                                    | Della factor                                                                                                    | 1.94                       |                                                                                                    |                |
|                                                                                                    |                                                                                                    | -                                                                                                    |                            | -                                                                                                    |                |
| Internal com                                                                                                    | nent / Cons                                                                                                    | matter:                                                                                                    |                            |                                                                                                    |                |
| /biterial com<br>laterial<br>later                                                                                                    | nent / Cons                                                                                                    | PRO Eac                                                                                                    | )<br>tronica O             | LYANICTOR, RECEPTACL<br>6                                                                                                    | 5              |
| Asternal com<br>Internal<br>Net                                                                                                    | er D                                                                                                    | PRD Elect                                                                                                    | jo<br>tonta C              | (MINECTOR, RECEPTACL<br>C                                                                                                    |                |
| Softennal com<br>laterial<br>left<br>asse Unit of Mea<br>Consumption w                                                                                                    | net Cons<br>Gr                                                                                                    | PRO Esc<br>EA Period Industor                                                                                                    | )<br>tonta C               | (MARCTOR, RECEPTACL<br>C<br>(M) Facal Year                                                                                                    | 5<br>5         |
| Internal com<br>latarial<br>lart<br>consumption va<br>Period                                                                                                    | nent Cons<br>Gr (C)<br>sure<br>Total consur                                                                                                    | PRD Elect<br>EA Period Indicator<br>rotion Connected                                                                                                    | )<br>tronka C              | Development<br>E<br>M Pacel Year<br>Quark                                                                                                    | r<br>Ves       |
| Internal come                                                                                                    | nent Cons<br>curs<br>sturs<br>Total consur<br>0                                                                                                    | PRO Elect<br>RA Period Indicator<br>rption Connected<br>0                                                                                                    | )<br>trontca C             | Densicron, RECEPTACL<br>E<br>[M] Fecal Year<br>Quick<br>1, 10                                                                                                    | 8              |
| Internal communications<br>tatanal  asse Unit of Main  Consumption vic  Period  04/2022  03/2022                                                                                                    | nent Cons<br>sure<br>state<br>0<br>37                                                                                                    | PRO Eac<br>FA Period Indicator<br>aption Connected<br>0<br>37                                                                                                    | jo<br>tronica C            | panetron, RECEPTACL<br>e<br>M Pical Year<br>Quest<br>1,00<br>1:00                                                                                                    | E<br>1         |
| Internal communications of the second second | nert Com<br>Com<br>Dure<br>Nate Comun<br>37<br>05                                                                                                    | PRO Eac<br>FA Period Indicator<br>rpton Connected<br>0<br>37<br>85                                                                                                    | jo<br>bronica C            | (2448CTOR, RECEPTACL<br>6<br>[M] Facel Year<br>0.00<br>1.00<br>1.00<br>1.00                                                                                                    | 8              |
| Attenual assessment<br>tatanal<br>tert<br>Consumption so<br>Period<br>04/2022<br>03/2022<br>04/2022<br>01/3023                                                                                                    | nert Cons<br>or<br>sure<br>stars<br>0<br>37<br>65<br>0<br>0                                                                                                    | PRO Elect<br>EA Period Indicator<br>option Connected<br>0<br>37<br>85<br>9                                                                                                    | jo<br>tronica O            | Development<br>(Development<br>(Development)<br>(Development)<br>(Developm | 8<br>8         |
| Internal com<br>Internal<br>anse Unit of Mass<br>Computingtion vs<br>Period<br>04/2022<br>02/2022<br>02/2022<br>12/2021                                                                                                    | nent Cons<br>sure<br>sture<br>Total consur<br>0<br>37<br>05<br>0<br>0<br>8                                                                                                    | PRO Elect<br>RA Period Indicator<br>rption Connected<br>0<br>37<br>05<br>0<br>10<br>10<br>10<br>10<br>10<br>10<br>10<br>10<br>10                                                                                                    | je<br>tronica C<br>I velue | Quest<br>Quest<br>Quest<br>1.00<br>1.00<br>1.00<br>1.00<br>1.00<br>1.00                                                                                                    | 8<br>1995      |
| Internal communications           taternal           taternal                                                                                                    | elues<br>Total consur<br>0<br>37<br>85<br>0<br>6<br>32                                                                                                    | PRO Eac<br>FA Period Indicator<br>aption Connected<br>0<br>37<br>05<br>0<br>1<br>32                                                                                                    | jo<br>tronica C            | Develotor, RECEPTACL<br>E                                                                                                    | R<br>1         |
| 200email comm           tatinal         Image: Community of Mail           Community of Mail         04/2002           04/2002         02/2002           01/2002         02/2002           01/2002         02/2002           01/2002         02/2002           01/2002         02/2002           01/2002         02/2002           01/2002         02/2002           01/2002         02/2002           01/2002         02/2002           01/2002         02/2002           01/2002         02/2002           01/2002         02/2002           01/2002         02/2002                                                                                                    | nert Cons<br>cure<br>sture<br>0<br>37<br>85<br>0<br>8<br>32<br>14                                                                                                    | PRO Elect<br>FA Period Indicator<br>aption Connected<br>0<br>17<br>15<br>0<br>17<br>15<br>0<br>1<br>15<br>0<br>16<br>16<br>16<br>17<br>17<br>15<br>16<br>17<br>16<br>17<br>16<br>17<br>17<br>18<br>18<br>18<br>18<br>18<br>18<br>18<br>18<br>18<br>18 | jo<br>tronice C            | Densit Top, RECEPTACL<br>E<br>M Facal Year<br>Quest<br>1.00<br>1.00<br>1.00<br>1.00<br>1.00<br>1.00<br>1.00                                                                                                    | 8<br>8         |
| Internal communication           tatanal           tert           Consumption vs           Period           04/2002           03/2022           04/2002           01/2002           01/2002           01/2002           01/2002           01/2002           01/2002           01/2002           01/2002           01/2002           01/2002           01/2002           01/2003           0/2002           0/2002                                                                                                    | event Consultant                                                                                                    | PRO Elect<br>EA Period Indicator<br>rption Connected<br>0<br>37<br>85<br>0<br>8<br>32<br>14<br>24                                                                                                    | ja<br>tronica C            | Development<br>E<br>R<br>R<br>Quert<br>1.00<br>1.00<br>1.00<br>1.00<br>1.00<br>1.00<br>1.00<br>1.00<br>1.00<br>1.00                                                                                                    | 5<br>5<br>1991 |
| Internal com           Statical           Internal           Computingtion via           Period           04/2022           03/2022           03/2022           01/2022           02/2022           03/2022           02/2021           03/2022           02/2021           04/2021                                                                                                    | enert Cons.<br>Cons.<br>Con | PRO Elect<br>PA Period Indicator<br>Aption Connected<br>0<br>37<br>85<br>0<br>1<br>22<br>1<br>4<br>4<br>85                                                                                                    | je<br>tronica C            | Quest<br>Construction, RECEPTACL<br>C<br>Quest<br>1,00<br>1,00<br>1,00<br>1,00<br>1,00<br>1,00<br>1,00<br>1,00<br>1,00<br>1,00<br>1,00                                                                                                    | 8<br>1995      |
| Interval com           tateral           tateral           asse Unit of Max           Consumption vi           Period           04/2022           03/2022           04/2022           01/2022           01/2022           01/2022           01/2021           09/2021           09/2021           09/2021           09/2021           09/2021                                                                                                    | Come           Gr           Bure           Bure </td <td>PRO Eac<br/>FA Period Indicator<br/>aption Connected<br/>0<br/>37<br/>05<br/>0<br/>16<br/>32<br/>16<br/>24<br/>48<br/>16</td> <td>je<br/>tronica O</td> <td>Denilic TOR, RECEPTACL<br/>6<br/>[M] Facial Year<br/>1,00<br/>1,00<br/>1,00<br/>1,00<br/>1,00<br/>1,00<br/>1,00<br/>1,0</td> <td>8<br/>8</td>                                                                                                    | PRO Eac<br>FA Period Indicator<br>aption Connected<br>0<br>37<br>05<br>0<br>16<br>32<br>16<br>24<br>48<br>16                                                                                                    | je<br>tronica O            | Denilic TOR, RECEPTACL<br>6<br>[M] Facial Year<br>1,00<br>1,00<br>1,00<br>1,00<br>1,00<br>1,00<br>1,00<br>1,0                                                                                                    | 8<br>8         |
| Internal communication           tatanal         Internal           tata         Internal           tata         Internal           Consumption to         Internal           Period         04/2002           04/2002         03/2002           04/2002         04/2002           04/2002         04/2002           04/2002         04/2002           04/2002         04/2002           04/2002         04/2002           04/2002         04/2002           04/2002         04/2002           04/2002         04/2002           04/2002         04/2002           04/2002         04/2002           04/2002         04/2002                                                                                                    | nert Cons.<br>                                                                                                    | PRO Elect<br>EA Period Indicator<br>option Connected<br>0<br>17<br>05<br>0<br>16<br>20<br>16<br>24<br>48<br>16<br>16<br>16<br>16<br>16<br>16<br>16<br>16<br>16<br>16                                                                                  | )<br>tranter C             | Designed, RECEPTACL<br>E<br>N Facal Year<br>Quest<br>1.00<br>1.00<br>1.00<br>1.00<br>1.00<br>1.00<br>1.00<br>1.00<br>1.00<br>1.00<br>1.00<br>1.00<br>1.00<br>1.00                                                                                                    |                |

# SCM Tab

The SCM tab will provide, when populated, information around the segmentation the part belongs to.

Here we can see ABC, HIJ, XYZ, EFG, and UVW.

| 🖲 🛛 Display Mater                 | ial M553     | 302/130-32        | (Separa | ble Asm; Se |
|-----------------------------------|--------------|-------------------|---------|-------------|
| 🛋 Additional Data 🛛 📲 Org. Levels |              |                   |         |             |
| Stor. location stock              | 4 Consulting | Sol.              |         |             |
| F                                 |              |                   |         |             |
| Material                          |              |                   | EPTACLE |             |
| Comment                           |              |                   | •       |             |
| Change doc. (lst)                 | 🗐 Cha        | inge doc. (fld)   |         | Measures    |
| Classification                    |              |                   |         |             |
| ABC(D)-Indicator                  | A            | ABC-Value         |         | 100,965.16  |
| XYZ(N) Indicator                  | Y            | XYZ-quantity      |         | 356         |
| LMN(O) Indicator                  |              | HIJ(K) Indicator  |         | J           |
| EFG(N)-Indicator                  | G            | KSTX(N) Indicator | r       |             |
| UVW(N) Indicator                  | V            |                   |         |             |
| PQR-Indicator                     |              |                   |         |             |
|                                   |              | λ                 | n       |             |
| Lifecycle/Storage                 | $S_{i}$      |                   | P       |             |
|                                   | Jup          | mits \nd          | l ray.  | com         |

## Accounting Tab

There are multiple accounting tabs and some key points are we can see standard cost, current moving cost, and the pricing unit.

Pricing unit matters because sometime s we price things in 100 piece lots, and the standard cost divided by the pricing unit of 100 pieces gives us the piece price.

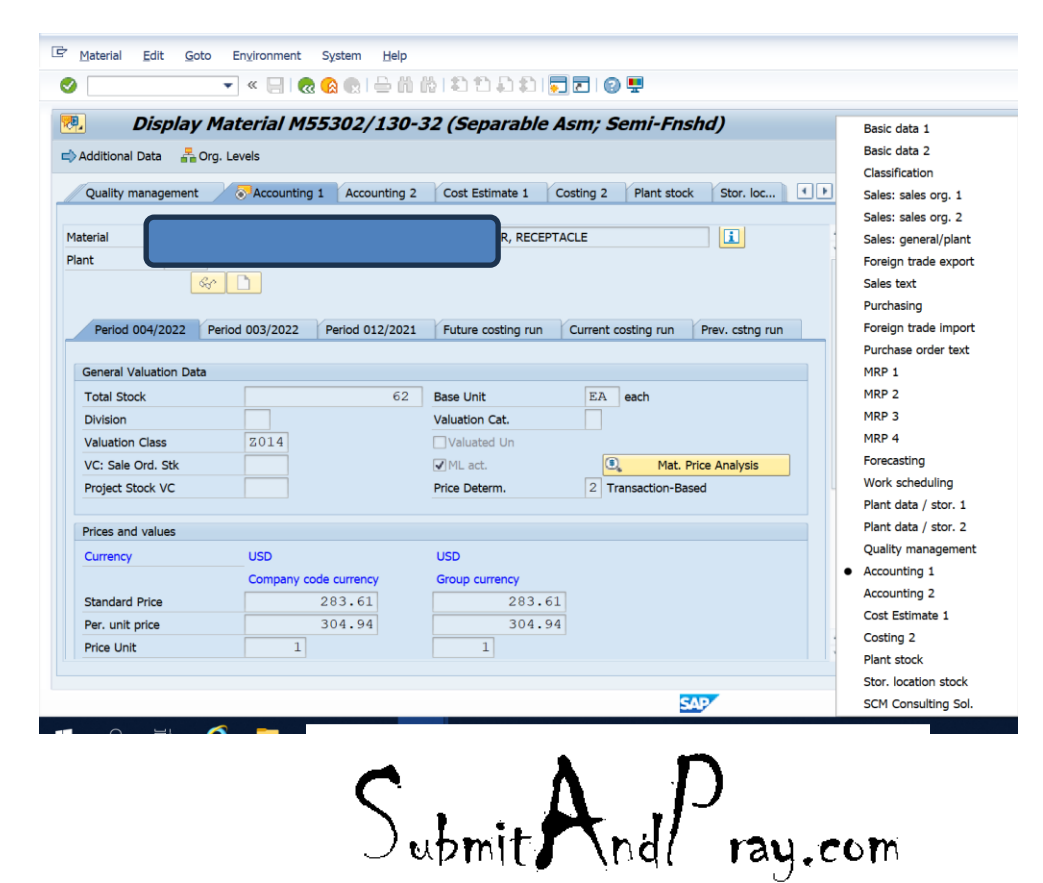